一、選課日期及時間:

- 1. 通識核心課程選填登記 8月25日(星期二)中午12時30分~8月27日(星期四)下午15時30分。
- 2. 查詢篩選結果 8 月28 日(五)中午12:30 分~8 月30 日(日)上午11:30 分。
- 3. 初選課程 9 月 1 日(星期二)中午 12 時 30 分~9 月 3 日(星期四)上午 11 時 30 分。
- 4.系統維護時間 每天上午11:30~中午12:30,不開放選課。
- 二、選課方式:通識核心課程選填登記網址:<u>https://www.ais.tku.edu.tw/cos\_lot</u> 網路選課,選課網址: http://www.ais.tku.edu.tw/elecos/
- 三、選課科目:必修科目已代選。(查詢請詳「六」選課流程)。
- \*(一)<u>各系學生需選課程</u>
  - 1、109學年度入學新生,通識共必修 25 學分(含「基本知能課程」必修 11 學分,「通識核心課程」14 學分),其中「通識核心課程」分人文、社會、科學三大領域共 7 學門,畢業前須就每一領域各選至少 2 學分,每學門至多修習 2 科 4 學分(全英語學系學生須選全英語授課課程)。
  - 2、學生修習通識核心課程 14 學分,可於每學期初選課前預先參加選填志願登記、電腦篩選分發,或於初選,或於開學後之加退選期間自行上網選課,畢業前修滿即可。
  - 3、在學期間如辦理期中退選課程,退選科目仍須登記於該學期及歷年成績單,且於成績欄加註 「停修」字樣(請詳閱本校「學生期中退選實施要點」),請審慎選課。
- 四、課程查詢流程:網址http://esquery.tku.edu.tw/acad
  - (一)點選【進入課程查詢系統】→點選查詢條件二【課程類別】→【通識教育課程】選擇開設之通 識課程,例:【哲學與宗教學門】→點選【進入查詢】:顯示所有哲學與宗教學門開班課表, →點選【開課序號】可查詢教學計畫表(即課程大綱)確定要選的課程後,記下左邊的【開課序 號】,再至選課網址選課。
  - (二)點選【選課、考試、註冊及繳費等須知】→點選【1. 選課作業日程表及注意事項】、【2. 各年 級選課開放時間表】、【3. 上課節次、時間及教室代碼對照表】及【課程查詢應注意事項】等 共13項
- 五、通識核心課程選填登記、電腦篩選結果查詢流程畫面,請詳 P.7~P.12。

六、選課流程:

 請先查詢已代選之必修科目(8月24日),網址:<u>http://sinfo.ais.tku.edu.tw/eMIS</u>(本系 統採用「淡江大學單一登入(SSO)」單一帳密驗證機制(請輸入學號及預設密碼「西元生日(西 元年/月/日)後6碼,例如西元生日為1997/01/05,則後6碼為970105」),學生登入時將連結至 「淡江大學單一登入(SSO)」入口網,登入成功後「自動導回」查詢系統。
 3.查詢開課序號--課程查詢系統: http://esquery.tku.edu.tw/acad

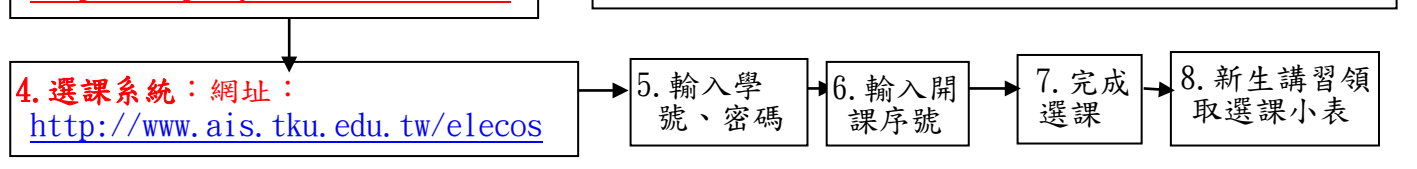

(\*預設密碼為西元生日(西元年/月/日)後6碼,例如西 元生日為1997/01/05,則後6碼為970105)

- 七、選課學分數至多 25 學分,日間部至少 12 學分,進學班至少 10 學分;日間部淡水校園、蘭陽校 園、進學班課程均不得互選;部份課程帶有實習課者,需隨班上課;所修課程(含實習課、實驗課程) 均不得衝堂,衝堂者二科皆以零分計算。
- 八、上述流程畫面自P.2至P.06,請事先練習操作並製作模擬排課表,可節省選課的時間。

### 九、選課流程畫面

一、查詢已選之課程,網址:<u>http://sinfo.ais.tku.edu.tw/emis/</u>:

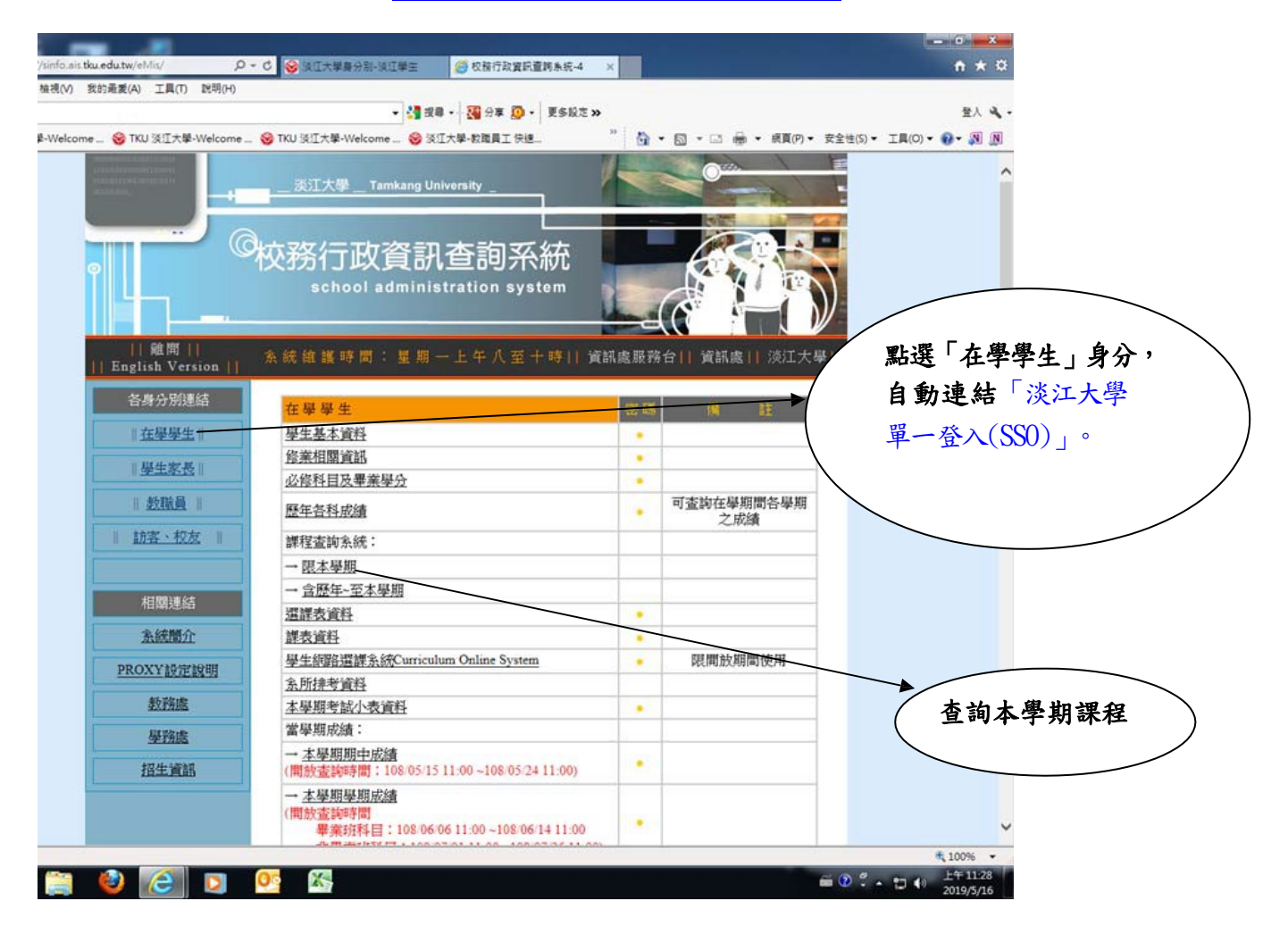

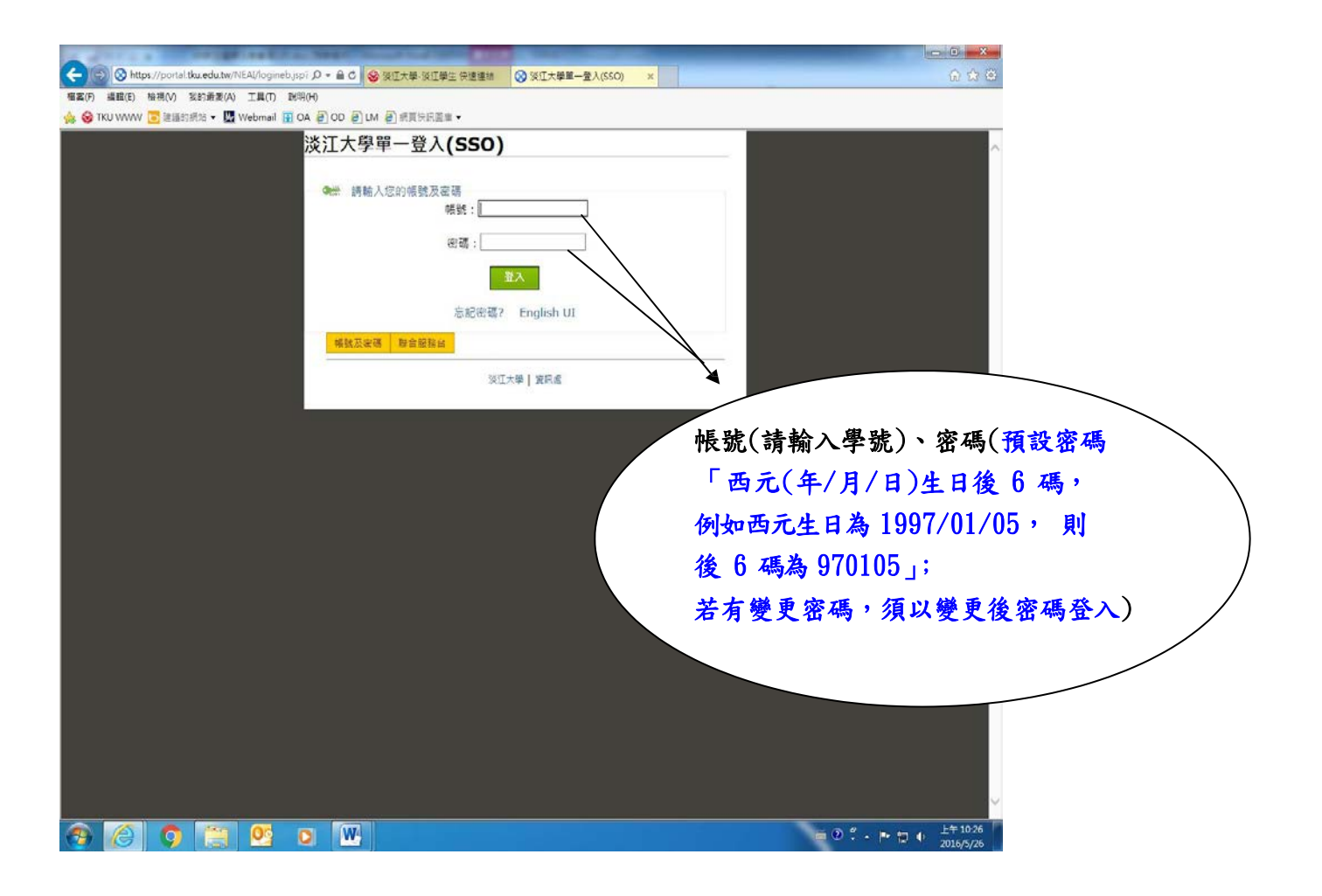

| 作業項目                                                            | 使用人次                                  |
|-----------------------------------------------------------------|---------------------------------------|
| <u>香韵學生基本資料</u>                                                 | 1,176,092                             |
| <u> </u>                                                        | 238,266                               |
| 查詢 · 修科目及畢業學分                                                   | 102,252                               |
| <u>香詢各學期成績</u>                                                  | 8,190,064                             |
| <u> </u>                                                        | 140,733                               |
| 查詢課程資料(含歷年)                                                     | 2,928,498                             |
| 查詢選課資料 ————————————————————————————————————                     | 62~ 丁陈时本均且中                           |
| 查詢選課/考試課表                                                       |                                       |
| 查 <u>詢考試資料</u>                                                  | □□□□□□□□□□□□□□□□□□□□□□□□□□□□□□□□□□□□□ |
| 查詢考試小表                                                          | 2,740,                                |
| 查詢本學期期中成績(開放查詢說明)<br>開放查詞時間為:107/12/05 11:00 ~108/01/04 11:00)  | 3,613,518                             |
| 查詢本學期學期成績<br>開放查詢時間為:108/01/07 11:00 ~108/01/31 11:00)          | 3,999,953                             |
| <u>畢業班缺修學分資訊查詢</u><br>問題本参加時間為:107/00/10.11:00、108/01/21.11:00) | 630,342                               |

## 課程查詢系統網址: http://esquery.tku.edu.tw/acad/

(-)

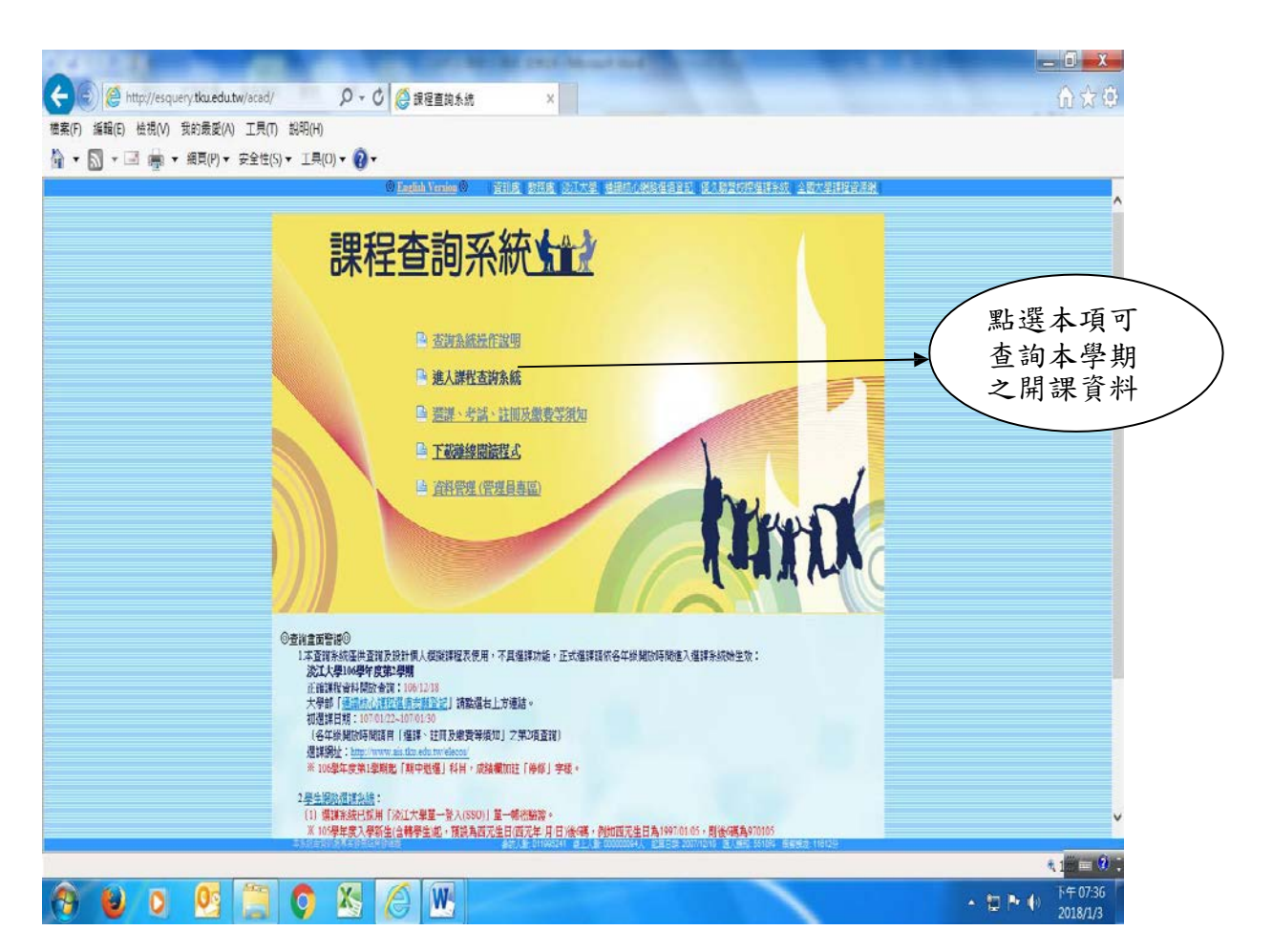

| ◆ ● ● ● http://esquery     滚菜(F)    漆茸(E)    松花(M)    見     ☆ ・ ○ ・ □ ● ・ □ ● ・ □                                                                                                    | rtfauedutw/acad/ クマク 優 護者智識系統 ×<br>約素夏(A) 工具(T) 期時(H)<br>顕夏(P) - 安全性(S) - 工具(O) - 20 -                                                                               | Intering senders                                                                                                    | <ul> <li>(依查詢條件 (一~</li> <li>(六) 點選後 查 詢 課</li> </ul>                              |
|----------------------------------------------------------------------------------------------------|----------------------------------------------------------------------------------------------------|----------------------------------------------------------------------------------------------------|------------------------------------------------------------------------------------|
|                                                                                                    | *#### ################################                                                                                                    | (日本)<br>(日本)<br>(日本) | 程                                                                                  |
| 可依查詢條件點選                                                                                                    |                                                                                                    | <ul> <li>糸所 / 遊園糸(日) ✓ 年4 - 年級 ✓</li> <li>項目 / 公認來: 公架短四場(唐) ✓</li> <li>「爾爾子客地(不適用於人員代統)(登約)</li> <li>● 關鍵子客地(不適用於人員代統)(登約)</li> <li>● 關鍵子客地(不適用於人員代統)(登約)</li> <li>● 關鍵子客地(不適用於人員代統)(登約)</li> <li>● 關鍵子客地(不適用於人員代統)(登約)</li> <li>● 關鍵子客地(不適用於人員代統)(登約)</li> <li>● 國際社会社会主期時段(執致室或路時段皆不列出)</li> <li>● 如果該科目右賓習習紙七一併全部列出)</li> <li>● 輸入口時数字的開味評號,或输入五磷的[4]</li> </ul>                                                                                                    | 依所屬院、系、<br>年級點選後查<br>詢課程                                                           |
| ttp://esquery.tku.edu.tw/acad ttp://esquery.tku.edu.tw/acad | 〇六.其他査謝     接輸人查詢內容       1. 上方提供「条紙名稿」、「詳程紙別」、「教師名稿」、「科目名稿」、「「       2. 核心・體育・共同特日(含濃濃)、院共同样・大二基理・全民國防救資率事前       THE State And And And And And And And And And And | 編號, 家和人六冊的教室代碼(銀別代碼與房號<br>之間請加空白補足六碼, 例:B 312) 查詢<br>與目時段」、「其他」等數種方式查詢, 請擇一使用。<br>練課程(二))、教育學程, 通思数學, 英語校算, 講座課程, 跨校數位學習<br>上A #2 000000730、 東風日間, 2007/218 (EA.184, 55/14) (MB184, 55/52<br>■ ① . 口 ►                                                                                                    | <ul> <li>4.125% ▼</li> <li>4.125% ▼</li> <li>4.125% ▼</li> <li>4.125% ▼</li> </ul> |

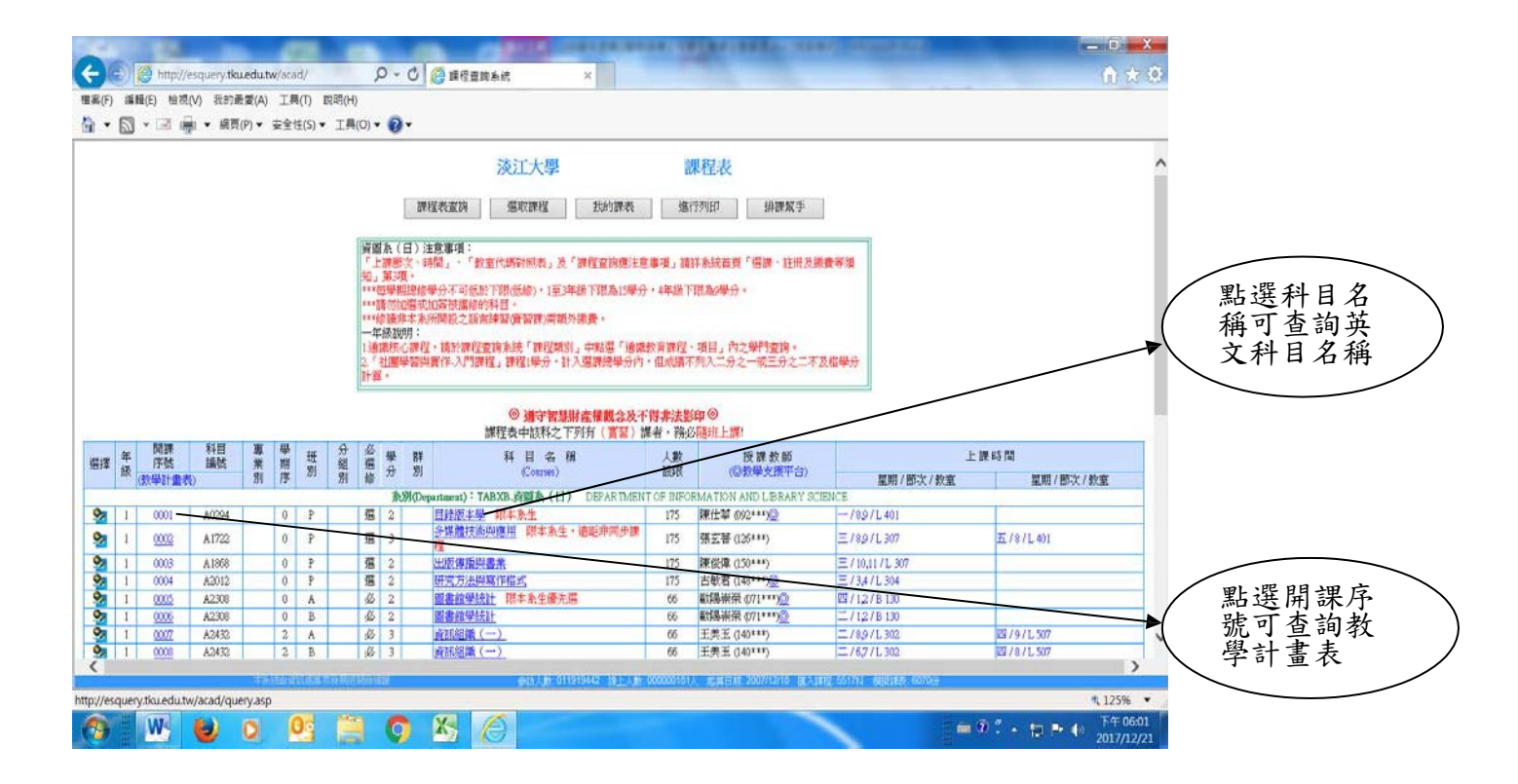

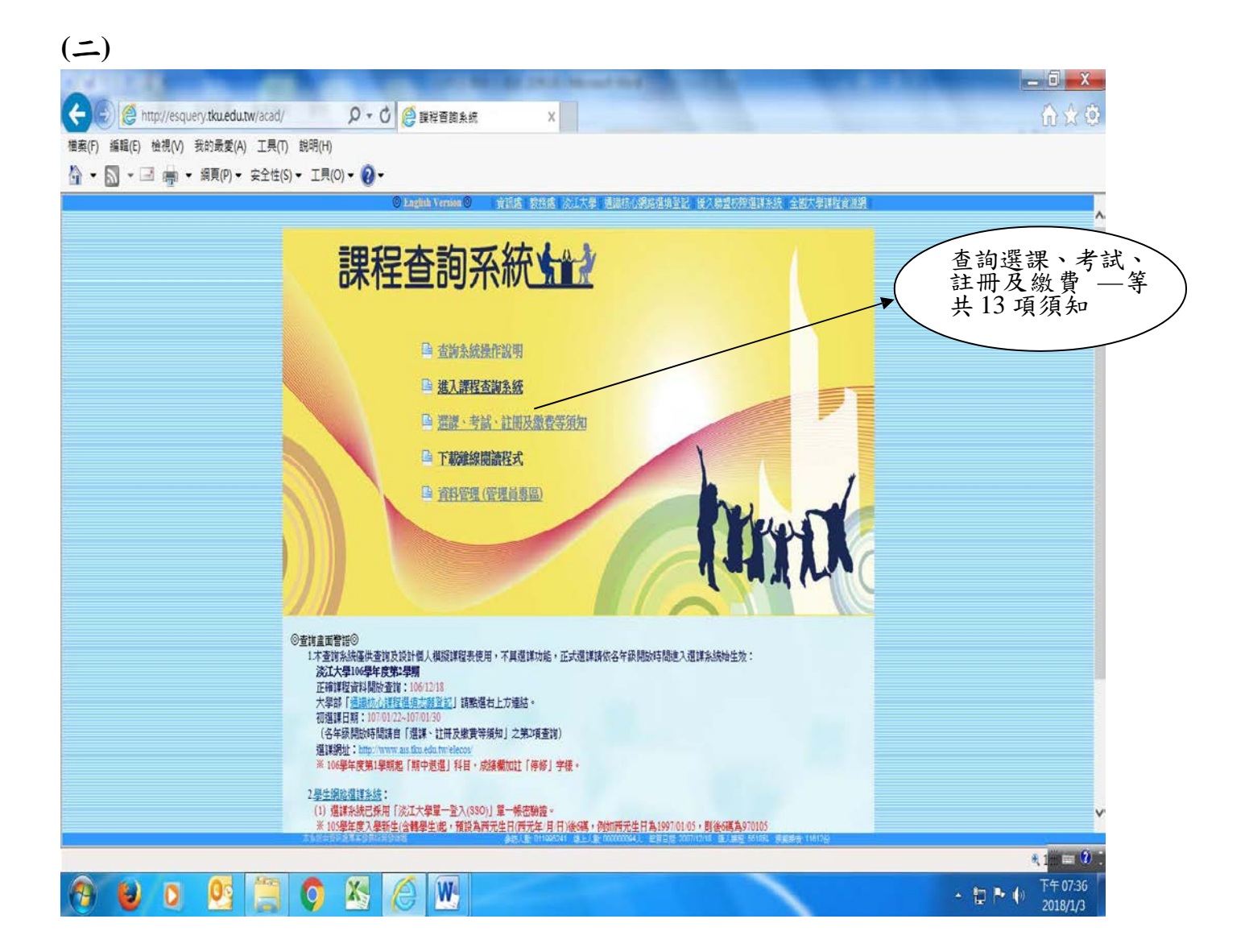

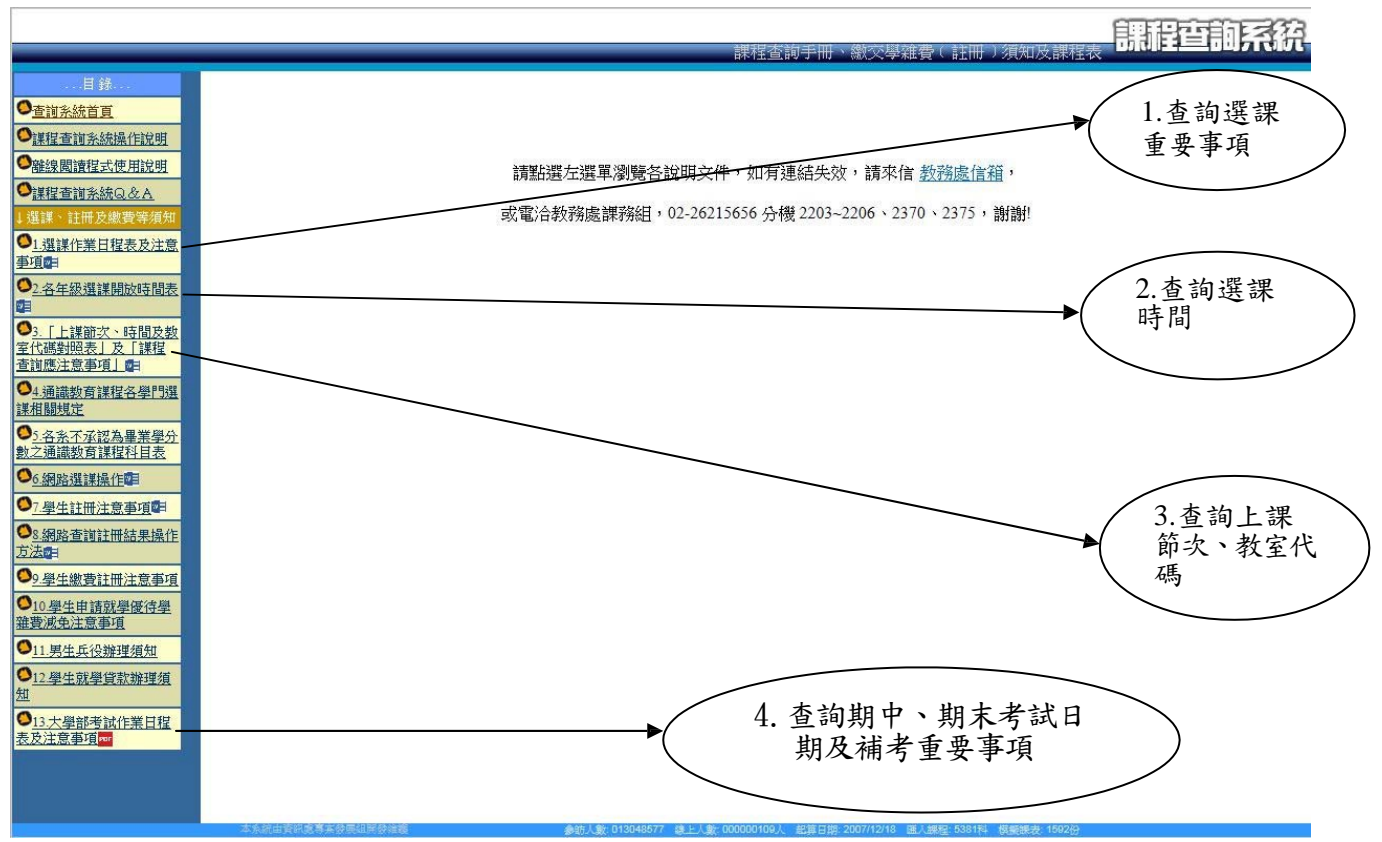

# 通識核心課程選填登記網址: <u>https://www.ais.tku.edu.tw/cos\_lot</u>

(一) 通識核心課程選填志願登記:

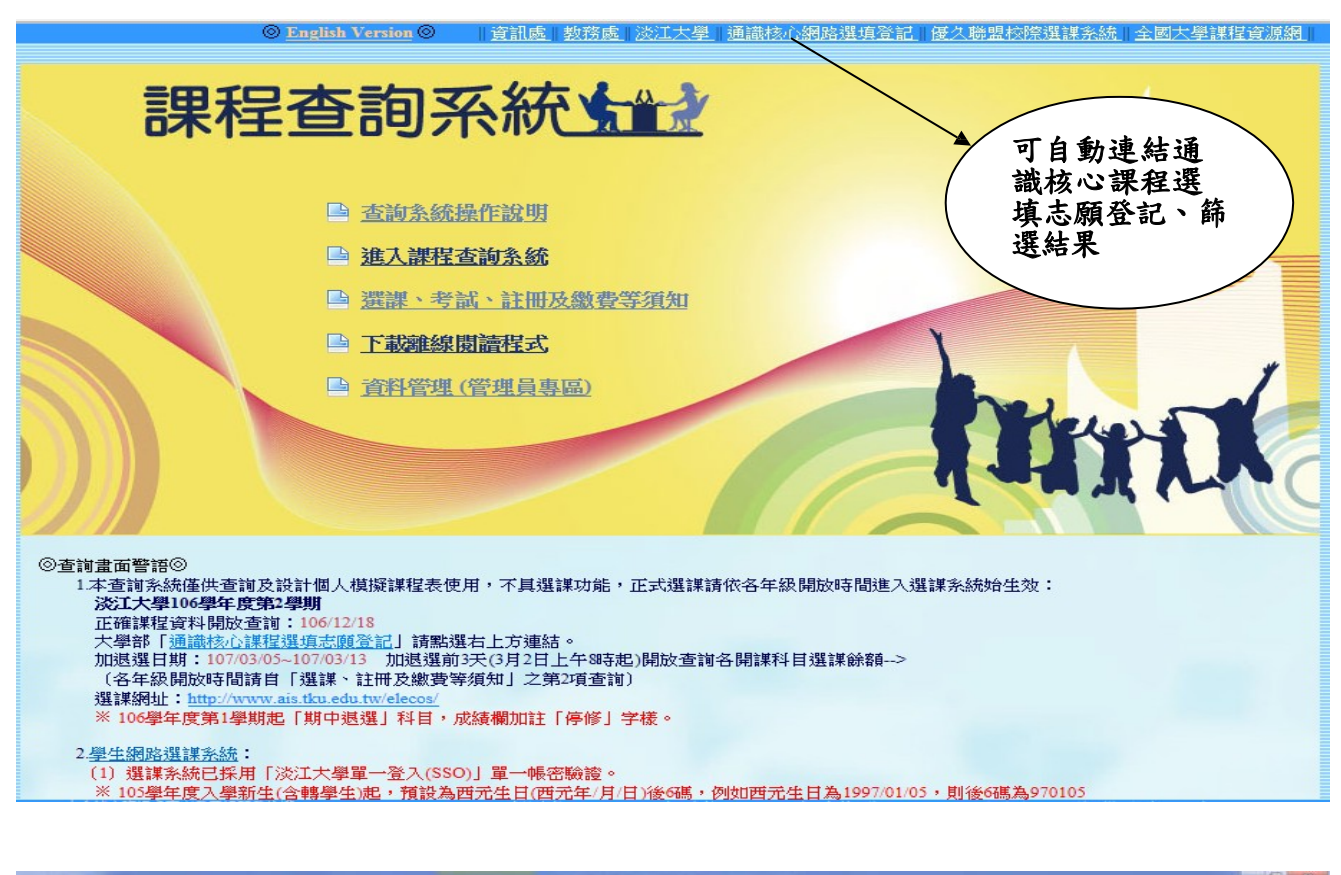

|                                                                 |                                                                                                    | PARTICULA PRACTICA              |                                       |                                        |
|-----------------------------------------------------------------|----------------------------------------------------------------------------------------------------|---------------------------------|---------------------------------------|----------------------------------------|
| http://163.13.121.61/cos_lot                                    | л - С 🍯 на                                                                                                    | *                               |                                       | <b>A</b> 1                             |
| 編輯(E) 檢視(V) 我的最愛(A) 工具(T) 説明(H)                                 |                                                                                                    |                                 |                                       |                                        |
|                                                                 | · · · · · · · · · · · · · · · · · · ·                                                                                                    | 19 四 万平・日・日本 日本                 | · · · · · · · · · · · · · · · · · · · |                                        |
| ※江大學単一並入(SSO) □ Google 表単 - 先費建立和二                              | (2) 影照光器(POST (2) (2) 影照光器(POST)                                                                                                    |                                 | TKU Webmail 🥑 🕮 🕬 🖓 🕮 🕈               | ④ • Ⅰ ♥ □ ● • 用目(P) • 至至日(S) • Ⅰ用(O) • |
| 淡江大學學生網路還填登記系統                                                  |                                                                                                    |                                 |                                       | ●新時間:2018年06月06日下午02時18分24时            |
|                                                                 |                                                                                                    | 通識核(                            | 〉課程公告                                 |                                        |
| 注意事項:                                                           |                                                                                                    |                                 |                                       |                                        |
| 1. 開放登記學年學期:107學年度第1學期                                          | (第三論段)                                                                                                    |                                 |                                       |                                        |
| 2.本系統只開放大學部日間部·達學班在每                                            | E生(不含体、提學生)進入系統登記選項志服                                                                                                    | B.                              |                                       |                                        |
| <ol> <li>3、網路登記還填吉原僅限通識核心課程,直<br/>「戸坊場回封臣約2日、つ封不用道備。</li> </ol> | 多可選進10億志願:限人文領域(L.P.V.M                                                                                                    | M群)、社會領域(T.R.W.S群)、自然領<br>地容環境) | 這(O.Z.U群、商誉學院1年振學生不可選集O群)。?           | 大四學生「非院通識核心課程」、大一~大三學生                 |
| 4、通道志服登記時間:                                                     | CONTRACTOR OF A DESCRIPTION OF A DESCRIPTION OF A DESCRIP | ATP 2018 J                      |                                       |                                        |
| 第1階段 -                                                          |                                                                                                    |                                 |                                       |                                        |
|                                                                 |                                                                                                    |                                 |                                       |                                        |
|                                                                 |                                                                                                    |                                 |                                       |                                        |
|                                                                 | and we can see set to part to prove the second                                                                                                    |                                 |                                       |                                        |
| 第2階段 -                                                          |                                                                                                    |                                 |                                       |                                        |
|                                                                 |                                                                                                    |                                 |                                       | 月19日(星期                                |
|                                                                 |                                                                                                    |                                 |                                       |                                        |
|                                                                 |                                                                                                    |                                 | 一)中午 12 時                             | 130分~0月                                |
| 注意: (1) 登記先後順序向誘導結果無                                            | 請,無須捕課(僅須依登記階段規定時間上                                                                                                    | · 衛登記課程即可) ·                    | 21 日(星期三                              | )下午15 時30 /                            |
| (2) 登記之課程, 须经電腦時退                                               | 才可確定是否握上,請於【歸選結果查詢】                                                                                                    | 日期,上網查詢蘇選上之課程。                  |                                       | 1 1 -0 100                             |
| 5. 重型追踪(限衡堂課程證据但不可加證):                                          | 全校學生(含研究生)                                                                                                    |                                 | T                                     |                                        |
| 開放時間:                                                           |                                                                                                    |                                 |                                       |                                        |
| 第七:http://www.ais.tku.edu.tw/el                                 | <u>ecos</u>                                                                                                    |                                 |                                       |                                        |
| 第2階段 - 107901                                                   |                                                                                                    |                                 |                                       |                                        |
|                                                                 |                                                                                                    |                                 |                                       |                                        |
|                                                                 |                                                                                                    | 開始登記                            |                                       |                                        |
|                                                                 |                                                                                                    |                                 |                                       |                                        |
|                                                                 |                                                                                                    | 1. A 1.                         |                                       | 175%                                   |
| - 🛂 🝳 🥥 🔙 🛛                                                     | 🖄                                                                                                    |                                 |                                       | CH 🖬 🔹 🚺 🕨 💭 2018                      |

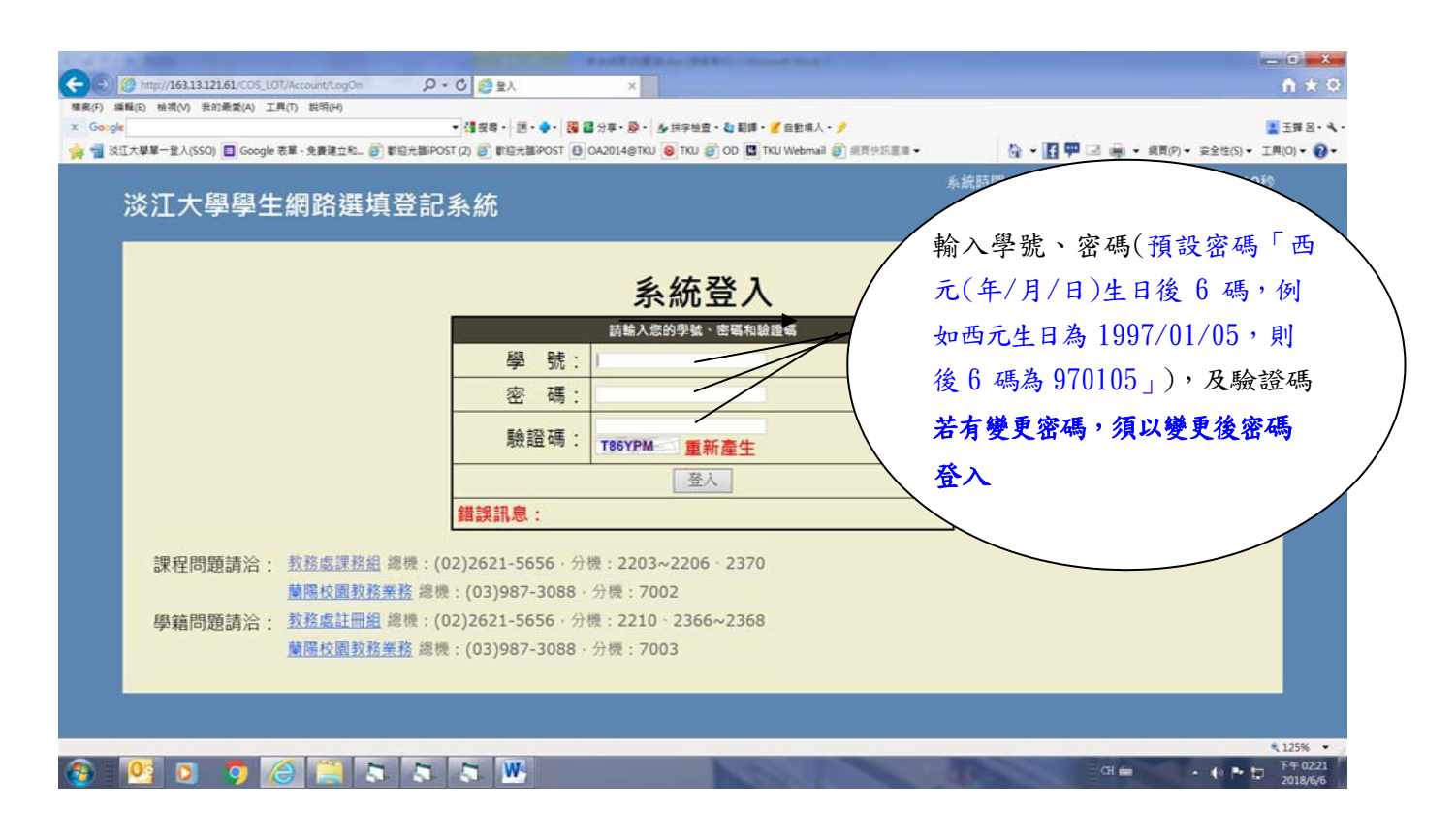

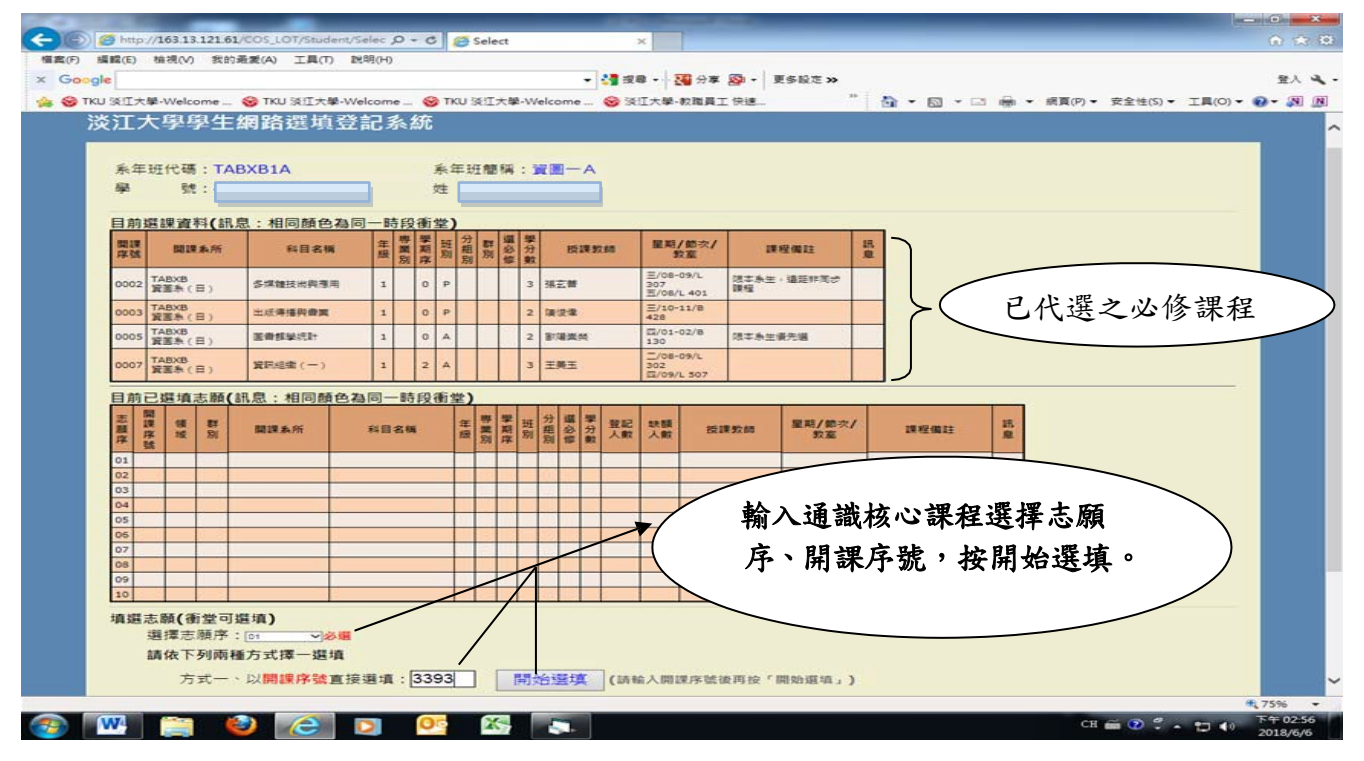

### (二)繼續下一筆選填登記:

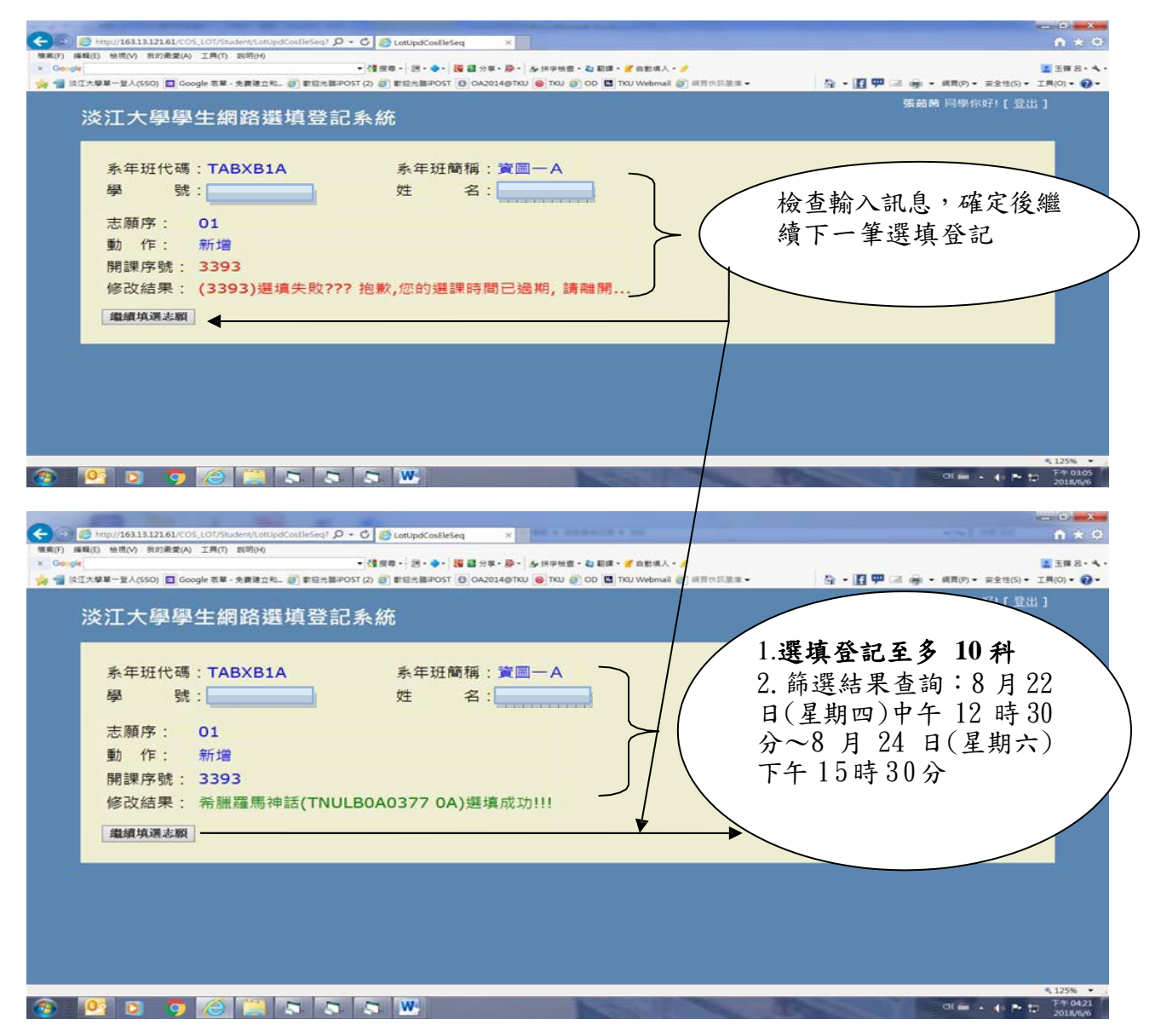

### (三) 選擇欲刪除志願序:

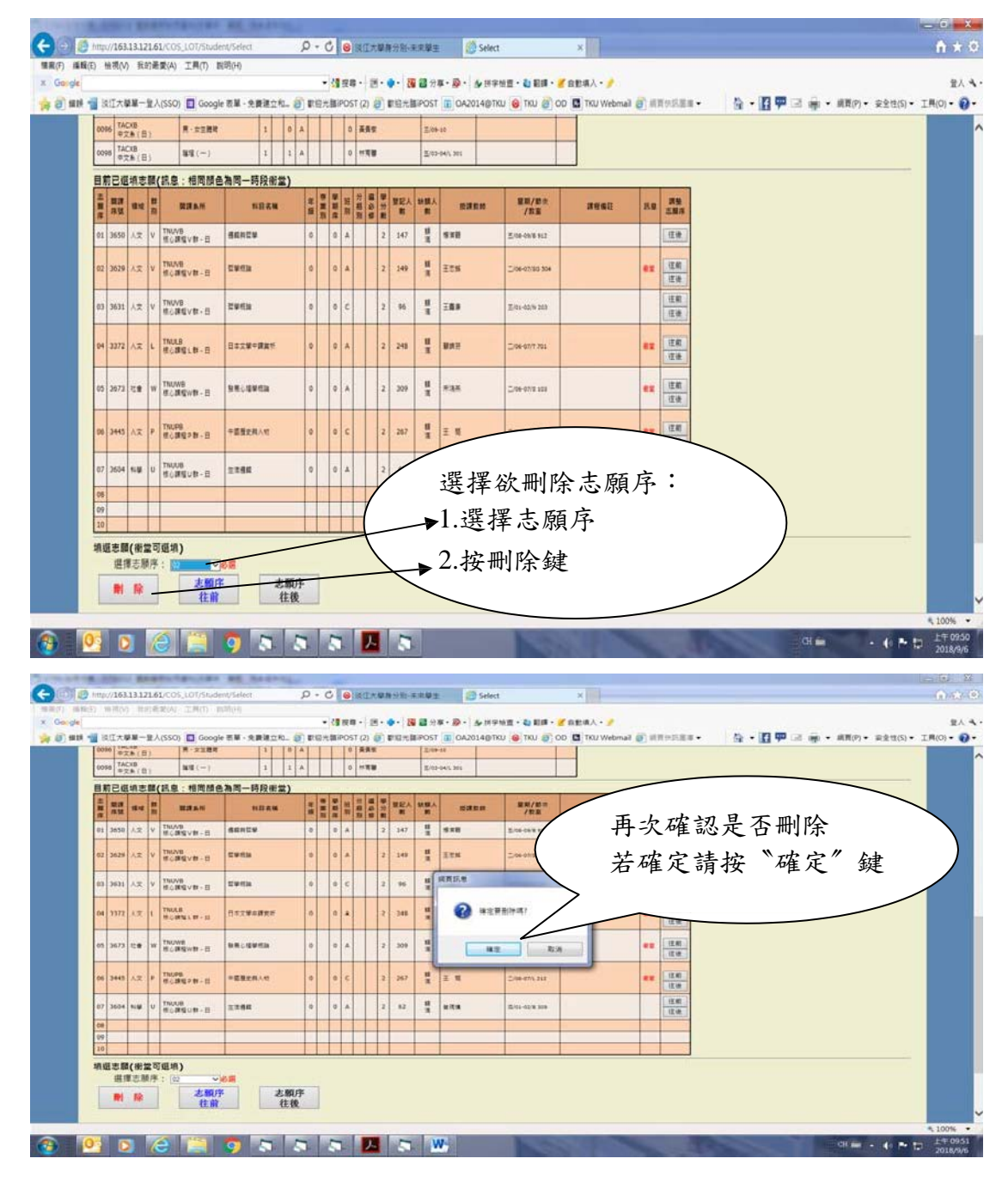

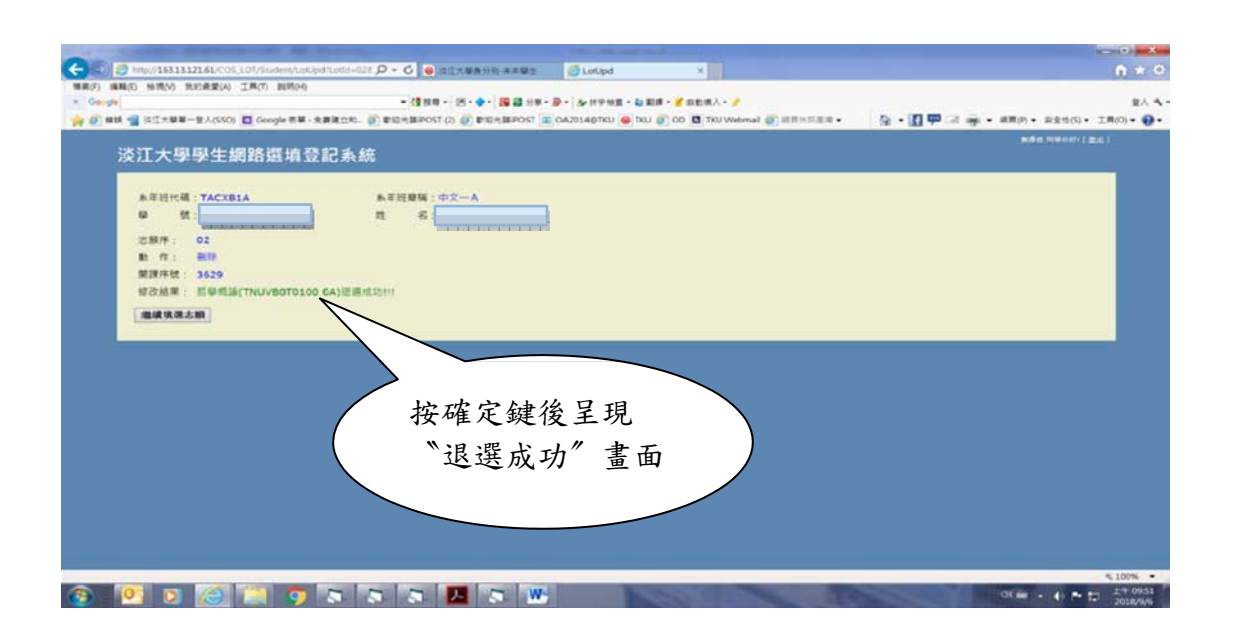

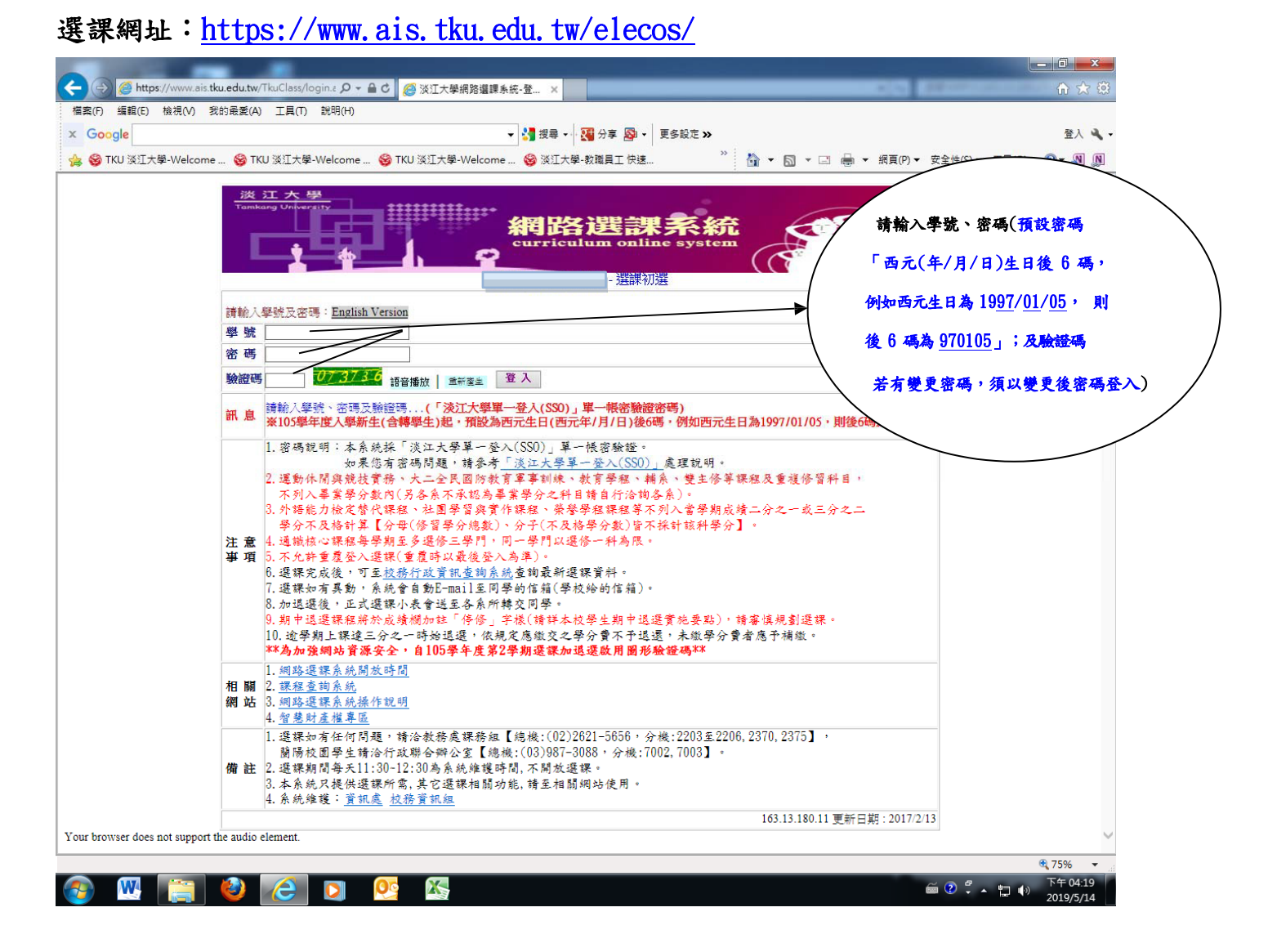